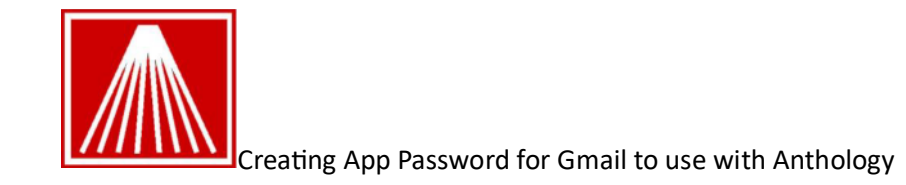

As of May 30th, 2022, Google will require all third-party apps (including Anthology) to create an app specific password for security purposes.

1. In your browser, sign into your Gmail account that Anthology sends from. You should see your small circle logo near top right corner- click on to get the option for "Manage your Google account."

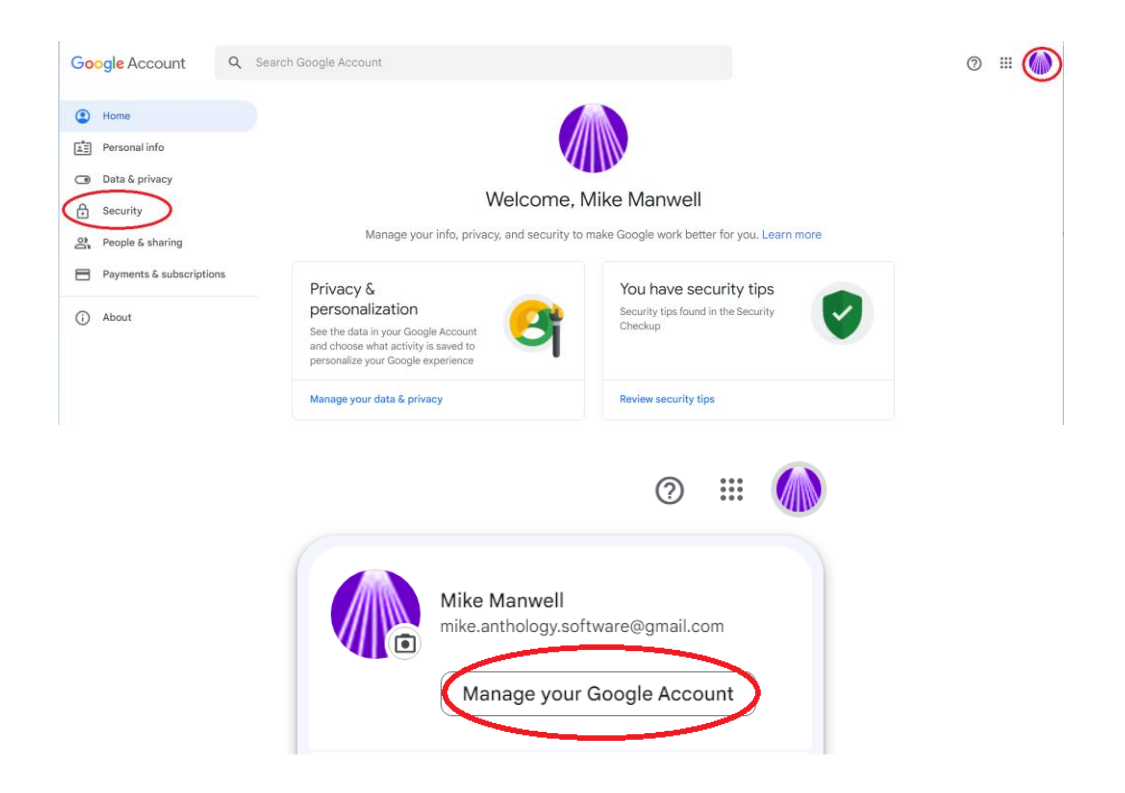

## 2. On the left should be an option for "SECURITY"

| Google Account                                                                                                    | Q Search | n Google Account             |                            |            | 0 🏼 🌗 |   |
|----------------------------------------------------------------------------------------------------|----------|------------------------------|----------------------------|------------|-------|---|
|                                                                                                    |          | Recovery email added         | 3412 FIVE FIORIDA, USA     | >          |       | - |
| Home                                                                                                    |          | Recovery phone added         | 3:12 PM - Florida, USA     | >          |       |   |
| <ul><li>Image: A second and a second and a second and a second and a second and a second a second a s</li></ul> |          | Review security activity (4) |                            |            |       |   |
| Security                                                                                                    | >        |                              |                            |            |       |   |
| People & sharing                                                                                                    |          |                              |                            |            |       |   |
| Payments & subscripti                                                                                                    | ons      | 0 2-Step Verification        | 2-Step Verification is off | $\bigcirc$ |       |   |
| (i) About                                                                                                    |          | Password                     | Last changed 3:12 PM       | >          |       |   |

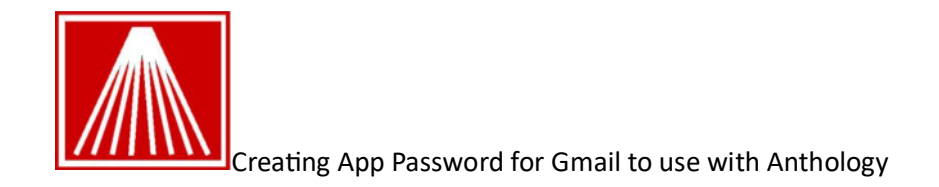

3. The 2-Step authentication must be enabled for the next steps.

|   | ← 2-S                          |
|---|--------------------------------|
|   | Prote                          |
| d | Prevent<br>sign in,<br>secure. |
|   |                                |
|   |                                |
|   |                                |
|   | <u> </u>                       |
|   |                                |
|   |                                |
|   |                                |
|   |                                |
| 1 |                                |

You will need to set up your 2-Step verification if you have not done so before. Enter a Phone number for the verification code to be sent to or use the call option.
 If you have 2-Step verification set up move on to step 5

| ← 2-Step Verification                                                                                            |                                       |      |  |  |  |  |  |  |
|----------------------------------------------------------------------------------------------------|---------------------------------------|------|--|--|--|--|--|--|
| Let's set up your phone                                                                                          |                                       |      |  |  |  |  |  |  |
| What phone number do you wa                                                                                      | What phone number do you want to use? |      |  |  |  |  |  |  |
| +1123-456-7890                                                                                                   |                                       |      |  |  |  |  |  |  |
| Google will only use this number for ac<br>Don't use a Google Voice number.<br>Message and data rates may apply. | count security.                       |      |  |  |  |  |  |  |
| How do you want to get codes?                                                                                    |                                       |      |  |  |  |  |  |  |
| • Text message O Phone                                                                                           | e call                                |      |  |  |  |  |  |  |
| Show more options                                                                                                |                                       |      |  |  |  |  |  |  |
|                                                                                                    | Step 1 of 3                           | NEXT |  |  |  |  |  |  |

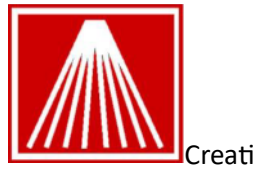

Creating App Password for Gmail to use with Anthology

4-1. Enter the code that was texted or provided in the call.

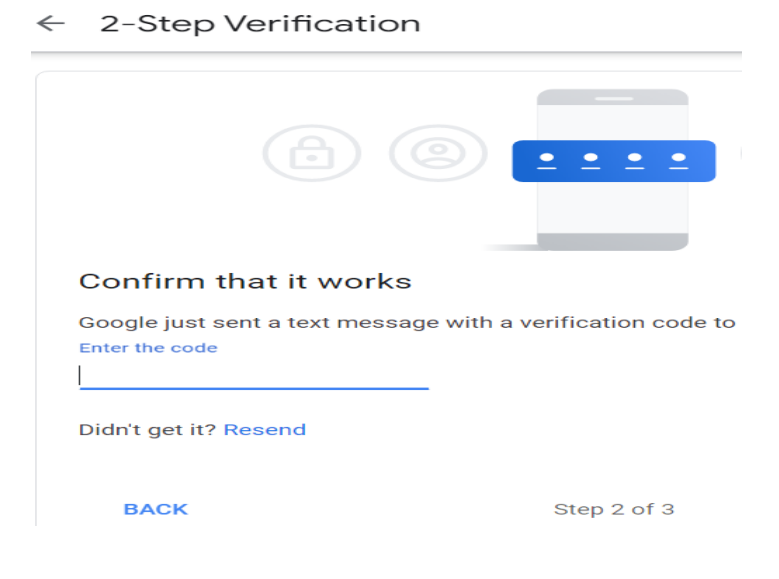

4-2 you should get confirmation the code worked.

← 2-Step Verification

| • 8                                                                              |                                                 |                    |
|----------------------------------------------------------------------------------|-------------------------------------------------|--------------------|
| It worked! Turn on 2-Step Ver                                                    | ification?                                      |                    |
| Now that you've seen how it works, do yo<br>Account mike.anthology.software@gmai | ou want to turn on 2-Step Verificatio<br>I.com? | on for your Google |
|                                                                                  | Step 3 of 3                                     | TURN ON            |

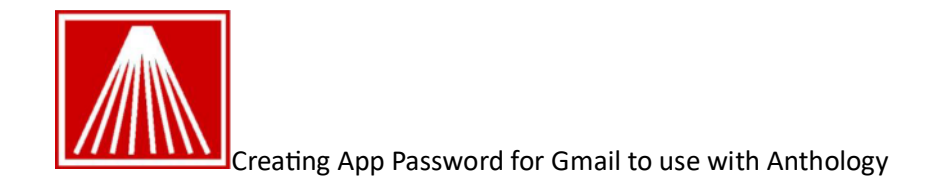

5. Go back to the main account 'Security" screen and click the 2-Step Verification again.

| Google Account            | Q Search Google Account                                                |                                                   |            |
|---------------------------|------------------------------------------------------------------------|---------------------------------------------------|------------|
| Home  Home  Personal info | How you sign in to Google<br>Make sure you can always access your Goog | le Account by keeping this information up to date |            |
| Data & privacy            | 2-Step Verification                                                    | On since 3:36 PM                                  | $\bigcirc$ |
| Security People & sharing | ···· Password                                                          | Last changed 3:12 PM                              | >          |

## 6. Scroll all the way down to APP Passwords.

| ← :                       | 2-Ste                                | ep Verification                                                                                                    |
|---------------------------|--------------------------------------|----------------------------------------------------------------------------------------------------|
| Devic<br>You ca           | es tha<br>an skip                    | at don't need a second step<br>) the second step on devices you trust, such as your own computer.                                                                     |
| 1                         |                                      | Devices you trust<br>Revoke trusted statu<br>REVOKE ALL<br>Scroll ALL the way down to<br>APP Passwords<br>Stion.                                                      |
| App p<br>App Pa<br>secure | <b>Dassw</b> o<br>asswoi<br>e, use " | r <b>ords</b><br>rds aren't recommended and are unnecessary in most cases. To help keep your account<br>"Sign in with Google" to connect apps to your Google Account. |
|                           | App                                  | p passwords                                                                                                    |

7. Click the "Select App" drop down and choose "Other (Custom Name)" and give a short meaningful name like maybe Anth2023, then click GENERATE button.

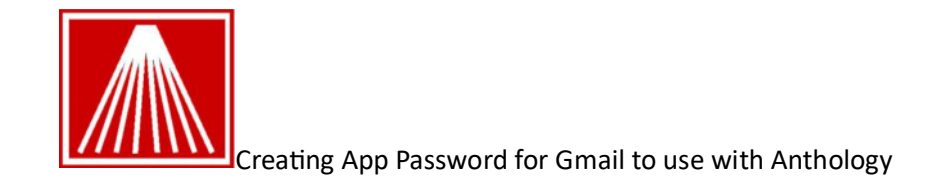

## ← App passwords

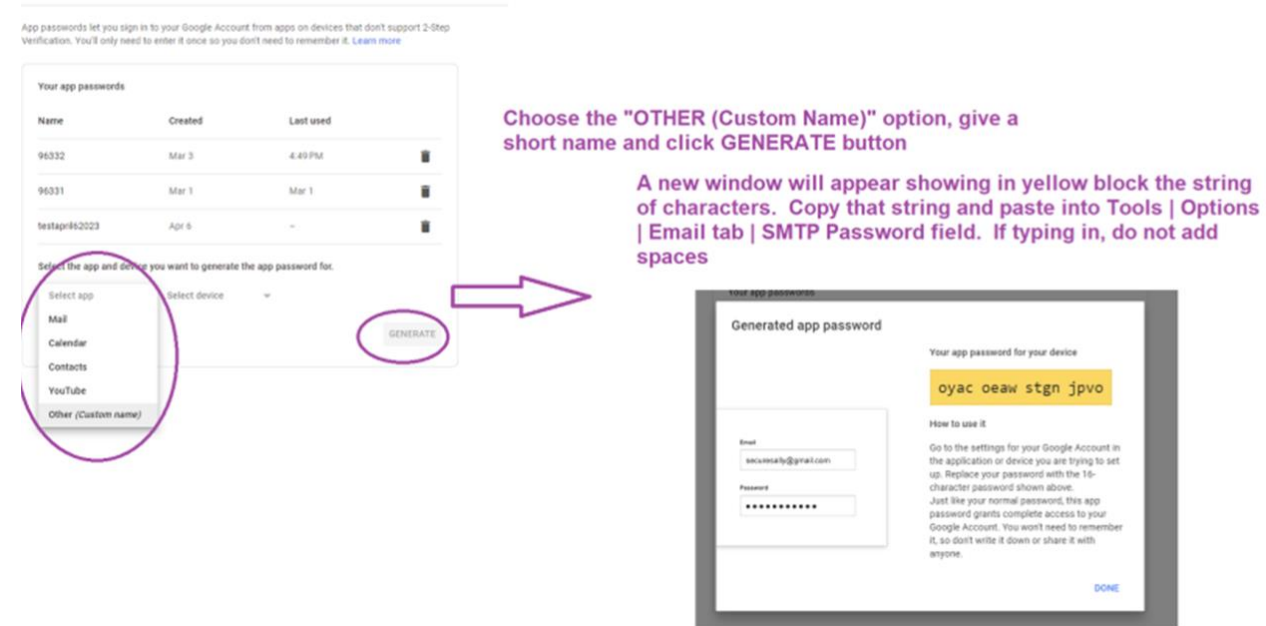

8. This next step is important!

Copy the 16-digit code from this page and paste it into Notepad®. When you do, you'll see something like this: wlgqqgzlixnfgmgo if you paste this into the password field in Anthology – it will not work. You need to break it apart like this: aera wlgq qgzl ixnf gmgo. Now you can cut this value from Notepad and paste into the password field.

- 9. From the Anthology main menu.
  - Open Tools | Options -> Email
  - Locate the SMTP Password field and paste/write in the new password. "remember the step above" the password needs to broke apart.
  - F10 Save. Close and restart Anthology

| Coptions   |       |            |               |         |           |               |                |                 | 100.0 |
|------------|-------|------------|---------------|---------|-----------|---------------|----------------|-----------------|-------|
| General    | Add   | iresses    | Cash Register | CO/BF   | POs       | Accoupting    | WebStore       | Credit Cards    | UDF   |
| Egternal ( | Data  | Email      |               |         |           |               |                |                 |       |
|            | lse O | utiook for | sending email | 5       | ender n   | ame and adds  |                | untificenzi com | 1     |
| 100.0      |       |            |               |         | 151       | MTP server na | me sete ama    | al com          | -     |
|            |       |            |               |         |           |               | Port 587       |                 | -1    |
|            |       |            |               |         |           | Use S         | SL E           |                 |       |
|            |       |            |               |         |           | SMTP user na  | ITTRE yourAcco | unt@gmail.com   |       |
|            |       |            |               |         |           | SMTP passw    | ord            |                 |       |
|            |       |            |               |         | Too t and |               |                |                 |       |
|            |       |            |               |         | NOST CHI  | an            |                |                 |       |
|            |       |            |               | P1 Help |           | #10 Save      |                |                 |       |